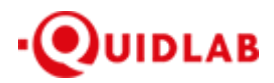

https://quidlab.com

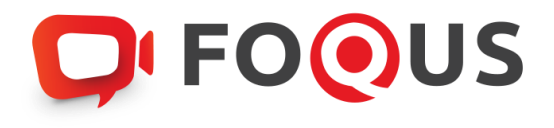

# ้คู่มือการใช้งานระบบ E - Meeting บริษัท ควิดแลบ จำกัด

# <u>ระบบ Conferencing</u>

ตัวเลือกการใช้งานของระบบ สามารถเปลี่ยนแปลงได้

# สารบัญ

| วิธีการเข้าสู่ระบบ                        |
|-------------------------------------------|
| วิธีการเข้าใช้งานระบบ                     |
| เมนูการถงคะแนนเสียง (Vote)                |
| เมนูองค์ประชุมและผลการลงคะแนนเสียง7       |
| เมนู Download เอกสารการประชุม7            |
| การถามคำถาม                               |
| ถามคำถาม โดยการพิมพ์ข้อความ               |
| ถามคำถาม โดยการเปิดกล้อง - เปิดไมโคร โฟน9 |
| เมนูคาวน์ โหลคคู่มือการใช้งานระบบ         |
| เมนูออกจากระบบ (Logout)10                 |
| การตั้งค่า Setting11                      |
| การสนับสนุนทางเทคนิค                      |
| ความต้องการของระบบขั้นต่ำ                 |
| คำถามที่พบบ่อย (FAQ)13                    |
| ຄຳຄາມອື່ນໆ14                              |

ระบบการประชุมและการลงคะแนนเสียงออนไลน์ของ บริษัท ควิดแลบ จำกัด (Quidlab E-meeting & Voting) ไม่ต้องคาวน์ โหลด หรือ ติดตั้งแอปพลิเคชันพิเศษใดๆ ซึ่งสามารถเข้าใช้งานระบบได้อย่างง่ายดาย โดยท่านสามารถเข้าใช้งานระบบการ ประชุมผ่านเบราว์เซอร์รุ่นที่อัปเดตล่าสุด เช่น Google Chrome, Microsoft Edge, Apple Safari, Firefox ฯลฯ นอกจากนี้ท่าน ยังสามารถใช้คอมพิวเตอร์ แล็ปท็อป แท็บเล็ต หรือ โทรศัพท์มือถือในการเข้าใช้งานระบบได้อีกด้วย

ท่านจะได้รับอีเมลพร้อมชื่อผู้ใช้และรหัสผ่าน ซึ่งชื่อผู้ใช้และรหัสผ่านนี้ ใช้ได้เฉพาะกับบริษัทที่ระบุไว้ในอีเมลเท่านั้น นอกจากนี้อีเมลยังมีลิงก์สำหรับการเข้าร่วมระบบการประชุม เช่น <u>https://quidlab.foqus.vc</u> (ตัวอย่างเท่านั้น)

## ວີຮີຄາรເข້າສູ່ຮະບບ

- กลิกลิงก์ในอีเมล หรือ พิมพ์ URL ในเบราว์เซอร์ หลังจากนั้นท่านจะเข้าสู่หน้าเว็บไซต์สำหรับเข้าร่วมระบบการ ประชุม
- ใส่ชื่อผู้ใช้ และรหัสผ่านของท่านที่ได้รับผ่านทางอีเมล
- 3. คลิกในช่องสี่เหลี่ยม 🔽 Accept Term และกค Log In เพื่อเข้าสู่ระบบ

| บริษัท ควิดแลบ จำกัด                                                                                                    |
|----------------------------------------------------------------------------------------------------|
| Quidlab Co., Ltd.                                                                                                    |
| การประชุมสามัญผู้ถือหุ้นประจำปี 2568                                                                                       |
| The 2025 Annual General Meeting of the Company's shareholders which will be held on Tuesday, 29th April 2025, at 16:00 hrs |
|                                                                                                    |
|                                                                                                    |
|                                                                                                    |
| 0.100.05                                                                                                    |
| Quidlab e-Meeting & Voting System                                                                                          |
|                                                                                                    |
| ชื่อมัญซี (Username)                                                                                                    |
|                                                                                                    |
| รหัสผ่าน (Password)                                                                                                    |
| □ Accept terms                                                                                                    |
|                                                                                                    |
|                                                                                                    |
| <mark>การสนับสนุนทางเทคนิค / Technical Support: +66-2-0134322 / +66-80-0087616</mark>                                      |
| Focus version 4.0.0 Served from Singapore                                                                                  |
| Terms of use                                                                                                    |
| Quidlab Privacy Policy, Data Protection Policy & Terms of use                                                              |
| นโยบายความปลอดภัยของข้อมูล Quidlab                                                                                         |
| Quidlab Information Security Management Policy                                                                             |
|                                                                                                    |

- หากชื่อผู้ใช้และรหัสผ่านถูกต้อง ท่านจะได้รับอนุญาตให้เข้าสู่ระบบการประชุมและหน้าจอจะแสดงผลตามภาพ ด้านล่างนี้
- ระบบจะขอให้ท่านกด "อนุญาต" เมื่อเข้าสู่ระบบ หรือ เมื่อเปิดกล้องและ ไมโครโฟน (หากท่านไม่กดอนุญาต ท่าน ยังจะสามารถเข้าร่วมการประชุมได้ แต่คนอื่นอาจไม่ได้ยินเสียง และ ไม่เห็นท่าน ในกรณีที่ท่านต้องการสอบถาม กำถามผ่านการเปิดกล้องและ ไมโครโฟน

|   | noon.foqus.vc wants to       | × |                                                      |
|---|------------------------------|---|------------------------------------------------------|
|   | Use your microphones         |   |                                                      |
|   | Allow while visiting the sit | e |                                                      |
|   | Allow this time              |   |                                                      |
|   | Never allow                  |   | The meeting needs to use your microphone and camera. |
|   |                              |   | Select Allow when your browser asks for permissions. |
|   |                              |   |                                                      |
| ⊥ |                              |   |                                                      |
|   |                              |   |                                                      |
|   |                              |   |                                                      |
|   |                              |   |                                                      |
| ⊖ |                              |   |                                                      |
|   |                              |   |                                                      |
|   |                              |   |                                                      |
|   |                              |   |                                                      |
|   |                              |   |                                                      |
|   |                              |   |                                                      |

 เมื่อได้รับอนุญาตแล้ว ท่านจะสามารถเห็นกรรมการบริษัท และท่านอื่นๆ ที่เปิดกล้องอยู่ ซึ่งขึ้นอยู่กับข้อกำหนด ในการประชุม

## วิธีการเข้าใช้งานระบบ

ระบบการประชุมประกอบไปด้วยฟังก์ชันต่างๆ ซึ่งสามารถเข้าใช้งานด้วยการคลิกที่เมนู ดังอธิบายไว้ตามด้านล่างนี้ แถบเมนูด้านซ้ายมือ (1) คือหน้าจอเริ่มต้นที่ท่านจะพบหลังจากเข้าสู่ระบบ

(2) ผู้ใช้งานท่านอื่นที่เปิดกล้องอยู่ในขณะนั้น หรือ ข้อมูลที่บริษัทนำเสนอ จะปรากฏในส่วนนี้

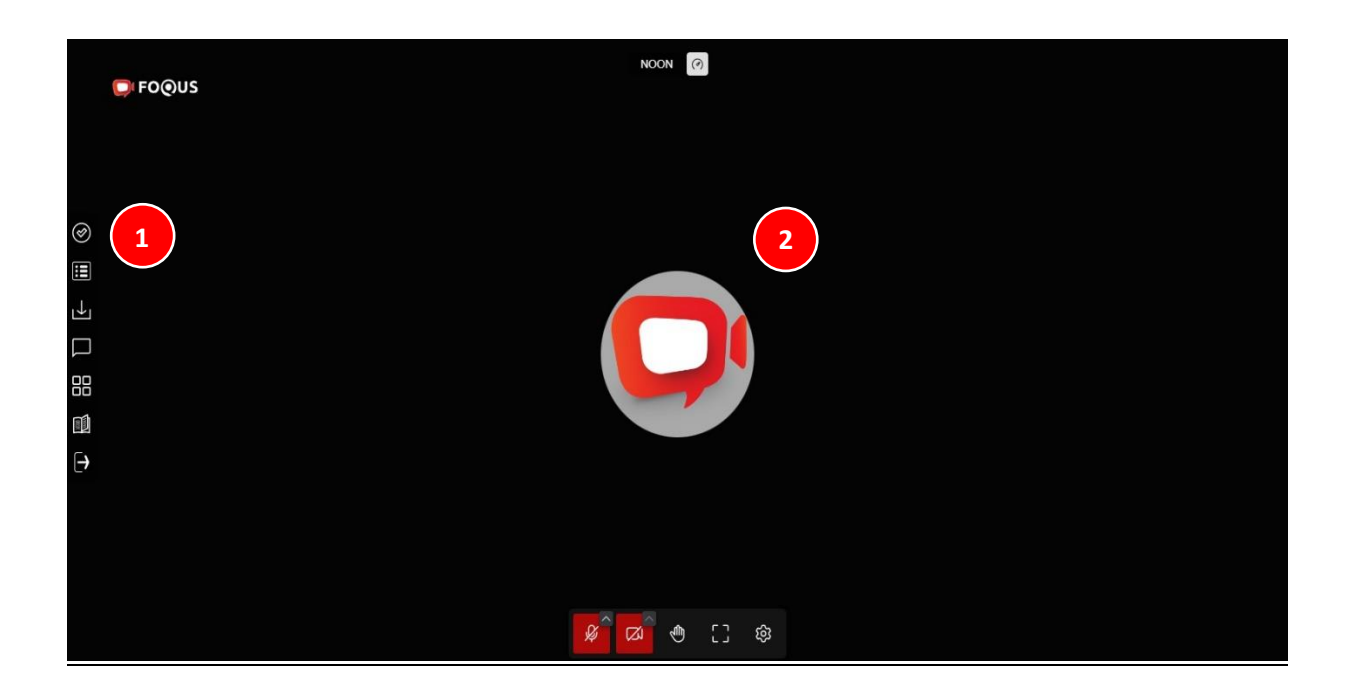

### เมนูการลงคะแนนเสียง (Vote)

(3) ท่านสามารถดูวาระการประชุมทั้งหมด ตามรายการที่ระบุไว้ในหนังสือเชิญประชุมที่นี่ @ และสามารถลงคะแนน เสียงได้ตลอดระยะเวลาการประชุม แต่เมื่อวาระใดถูกปิดแล้ว ท่านจะไม่สามารถลงคะแนนเสียงในวาระนั้นๆได้อีก

เมื่อท่านกลิกที่แถบเครื่องมือแรกทางด้านซ้ายมือ 🥥 จะมีปุ่มให้ท่านเลือกการลงกะแนนเสียงในแต่ละวาระ (4) โดยให้ ท่านกลิกเลือกปุ่มใดปุ่มหนึ่ง ของปุ่ม "เห็นด้วย" "ไม่เห็นด้วย" หรือ "งดออกเสียง" จากนั้นกลิกส่ง (5)

เมื่อทำการส่งการลงคะแนนเสียงเรียบร้อยแล้ว ท่านจะใค้รับป้อปอัพข้อความแจ้งเตือนว่า ส่งการลงคะแนนเรียบร้อย (6)

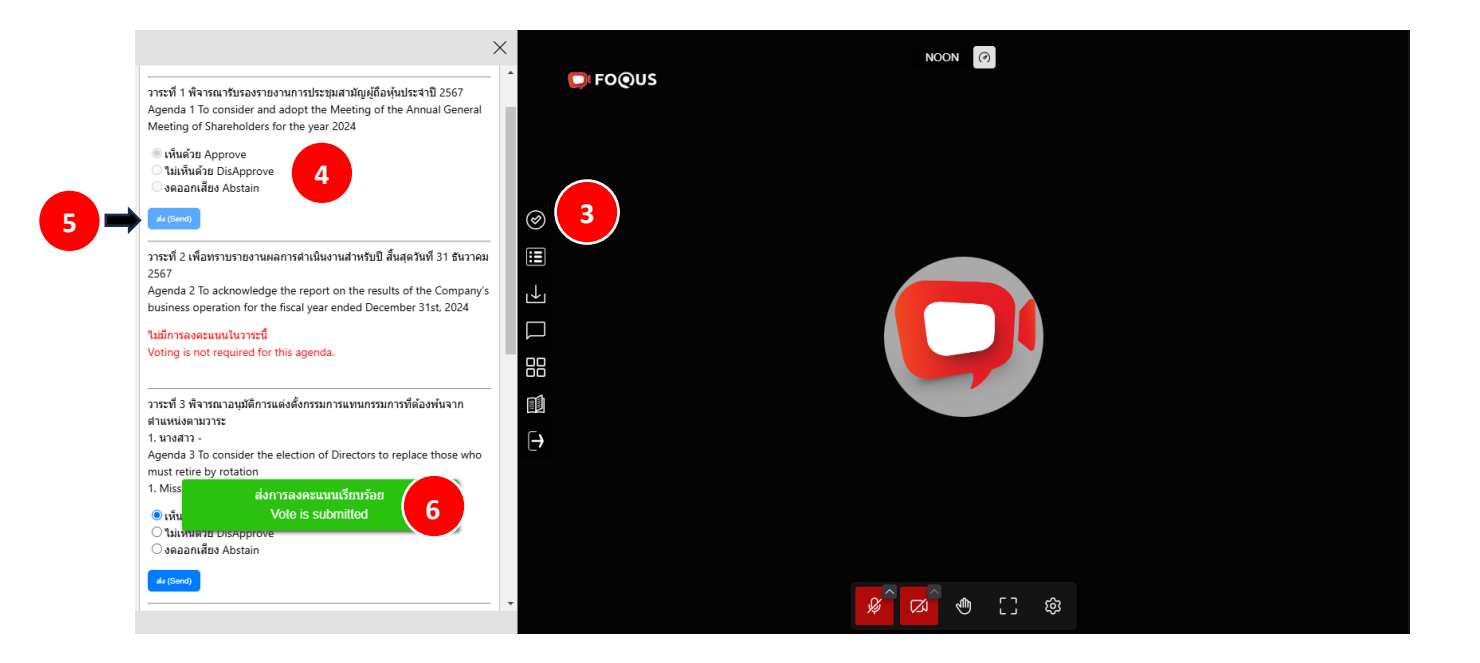

### เมนูองค์ประชุมและผลการลงคะแนนเสียง

ท่านสามารถตรวจสอบองค์ประชุม และผลการลงคะแนนเสียงได้ตลอดเวลา โดยคลิกที่เมนู 🔳 ผลการลงคะแนนเสียง (7) โดยคะแนนเสียงจะปรากฏขึ้นหลังจากที่มีการปิดวาระการประชุมแล้วเท่านั้น

| ave<br>Qu                                                                                            | ประชุม<br>orum<br>ผู้อื่อทุ่น / ราย                                                | รำนวนทุ้น / เสียง                                             | 💭 FO@US       |   | NOON (?) |   |
|----------------------------------------------------------------------------------------------------|------------------------------------------------------------------------------------|---------------------------------------------------------------|---------------|---|----------|---|
| จำนวนทั้งหมดของผู้ถือหุ้น<br>Total Shareholders                                                      | Shareholders To                                                                    | 95,546,140                                                    |               |   |          |   |
| ผู้ถือทุ้นที่มาประชุมด้วยตนเอง<br>Shareholders attended                                              | 1                                                                                  | 93,000                                                        | 0             |   |          |   |
| ผู้รับมอบฉันทะแทนผู้ถือหุ้น<br>Proxies Attended                                                      | 0                                                                                  | 0                                                             | ≣ (7)         |   |          |   |
| รวมจำนวนผู้ถือหุ้นทั้งหมดที่มาประชุม<br>Shareholders & Proxies                                       | 1                                                                                  | 93,000                                                        |               |   |          |   |
| คิดเป็นร้อยละ (%)<br>Percentage (%)                                                                  |                                                                                    | 0.0973%                                                       |               |   |          |   |
| วาระที่ 1 พิจารณารับรองรายงานกา:<br>Agenda 1 To consider and adop<br>Meeting of Shareholders for the | ประชุมสามัญผู้ถือหุ้น:<br>t the Meeting of the<br>year 2024<br>รำนวนทั้น<br>Shares | ประจำปี 2567<br>Annual General<br>คิลเป็นร้อยละ<br>Percentage | 88<br>₪<br>(→ |   |          |   |
| เห็นด้วย<br>Approved                                                                                 | 93,000                                                                             | 100.0000%                                                     |               |   |          |   |
| ไม่เห็นด้วย<br>Disapproved                                                                           | 0                                                                                  | 0.0000%                                                       |               |   |          |   |
| งดออกเสียง<br>Abstained                                                                              | 0                                                                                  |                                                               |               |   |          |   |
| บัตรเสีย                                                                                             | •                                                                                  | • • • • • • •                                                 |               | Ŵ | ີ 🖉 🕲 🖸  | ŝ |

### เมนู Download เอกสารการประชุม

ท่านสามารถดาวน์โหลดเอกสารที่ทางบริษัทจัดเตรียมไว้ เช่น รายงานประจำปี , การนำเสนอผลงานของทางบริษัท เป็นต้น

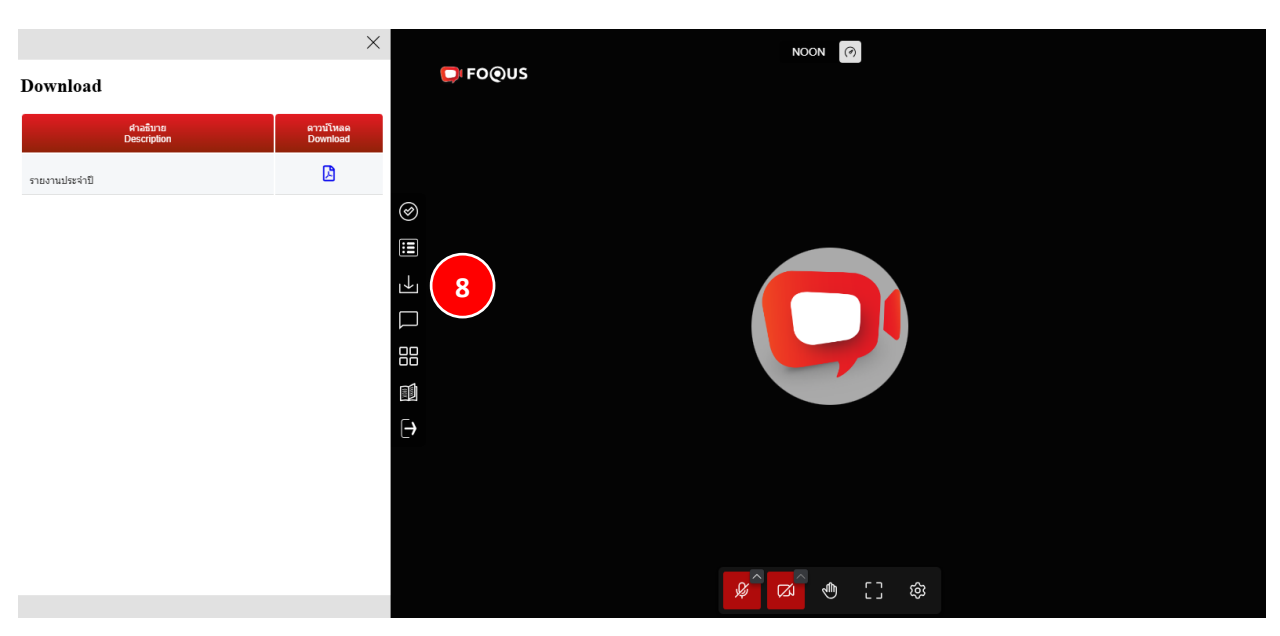

โดยคลิกที่เมนู 🛃 Download เอกสารการประชุม (8)

### การถามคำถาม

## ถามคำถามโดยการพิมพ์ข้อความ

คลิกที่เมนูพิมพ์คำถาม 🗖 (9) โดยท่านสามารถพิมพ์ข้อความเพื่อสอบถามคำถามกับทางบริษัทผ่านทางช่องแชทนี้ และ หากท่านพิมพ์คำถามของท่านเสร็จเรียบร้อยแล้ว ให้ท่านคลิก ส่ง (Send) เพื่อส่งคำถามของท่านไปยังบริษัท

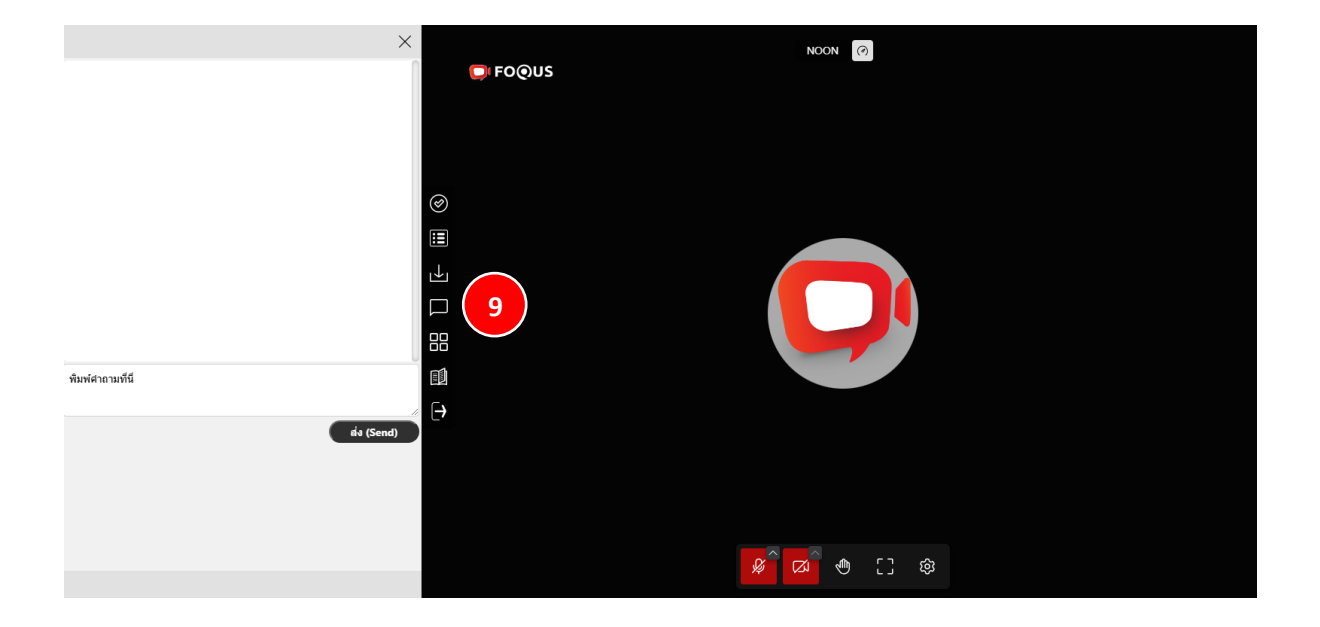

 - คำถามของท่านจะถูกส่งไปที่บริษัท และทางบริษัทจะเห็นทุกคำถามที่สอบถามเข้ามาผ่านระบบการประชุม แต่ท่านจะ สามารถเห็นแก่กำถามของตัวท่านเอง เท่านั้น

 บริษัท <u>ไม่สามารถพิมพ์คำตอบ</u> กลับไปทางผู้ถามได้ โดยบริษัทจะต้องตอบคำถามทุกคำถาม ผ่านทางระบบการประชุมใน ช่องทางเสียง เท่านั้น

#### ถามคำถามโดยการเปิดกล้อง - เปิดไมโครโฟน

คลิกที่สัญลักษณ์ยกมือ 🖤 (10) และรอให้ทางบริษัทอนุญาต เพื่อให้ท่านสามารถสอบถามคำถามของท่านได้ เมื่อทาง บริษัทกดอนุญาตแล้ว ท่านสามารถคลิกเปิดกล้อง เปิดไมโครโฟน เพื่อสอบถามคำถามได้

(ต้องรอให้บริษัทกดอนุญาตก่อน จึงสามารถเปิดกล้อง เปิดไมโครโฟนได้)

## 

#### <u>(ตัวเลือกนี้ใช้ได้เฉพาะในการประชุมที่อนุญาตให้ผู้ใช้งานเข้าถึงกล้องและไมโครโฟน เท่านั้น)</u>

สัญลักษณ์ช่องสี่เหลี่ยมเล็ก 4 อัน 🕮 (11) ท่านสามารถเลือกดู ในหน้าต่างเดียวแบบเต็มหน้าจอ หรือหลายหน้าต่างที่ แสดงภาพขนาดย่อของทุกท่านที่เปิดกล้องอยู่ ณ ขณะนั้นได้ที่แถบเครื่องมือนี้

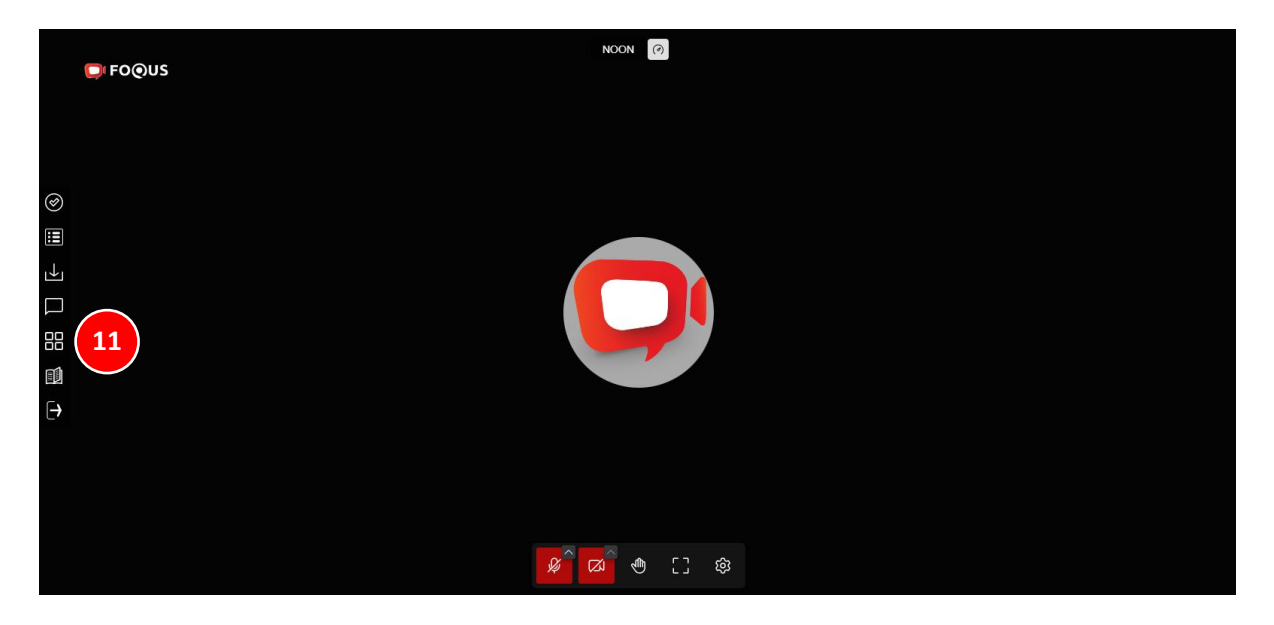

## เมนูดาวน์โหลดคู่มือการใช้งานระบบ

หากท่านต้องการศึกษาคู่มือการใช้งานระบบการประชุม ท่านสามารถคลิกดูได้ผ่านแถบเครื่องมือนี้ 🔟 (12)

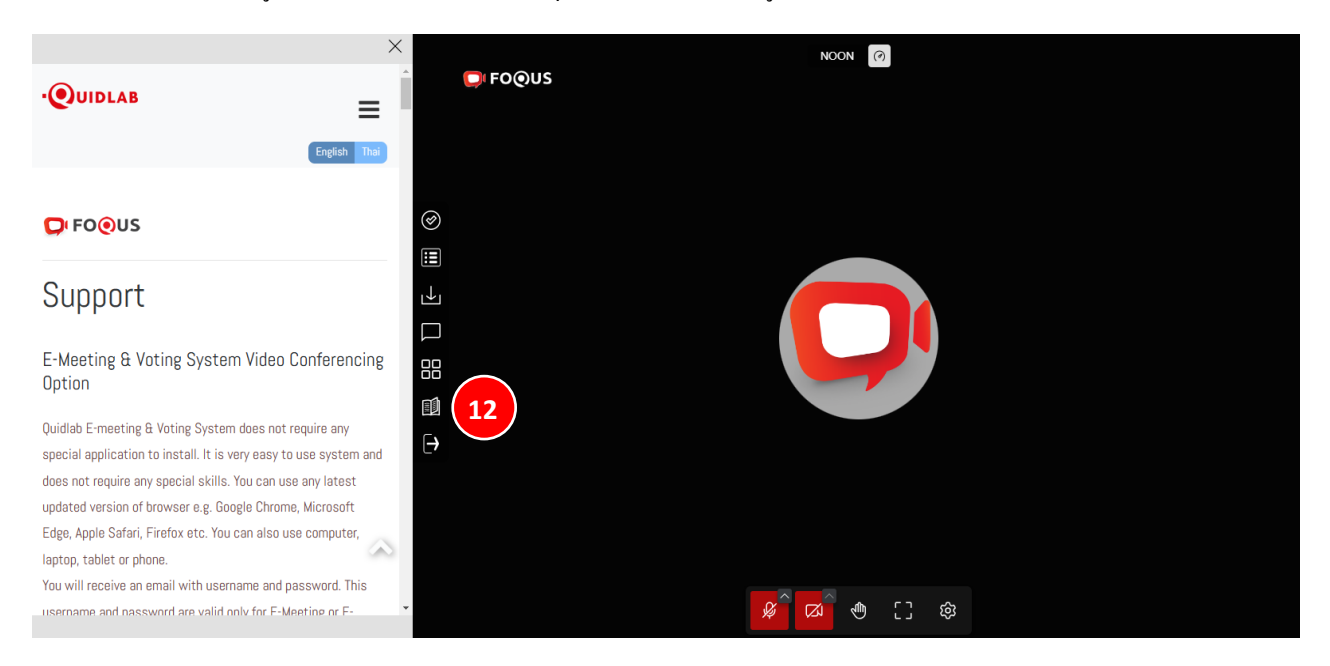

#### เมนูออกจากระบบ (Logout)

หากท่านต้องการออกจากระบบการประชุม ให้ท่านคลิกที่เมนูออกจากระบบ 🕒 (13)

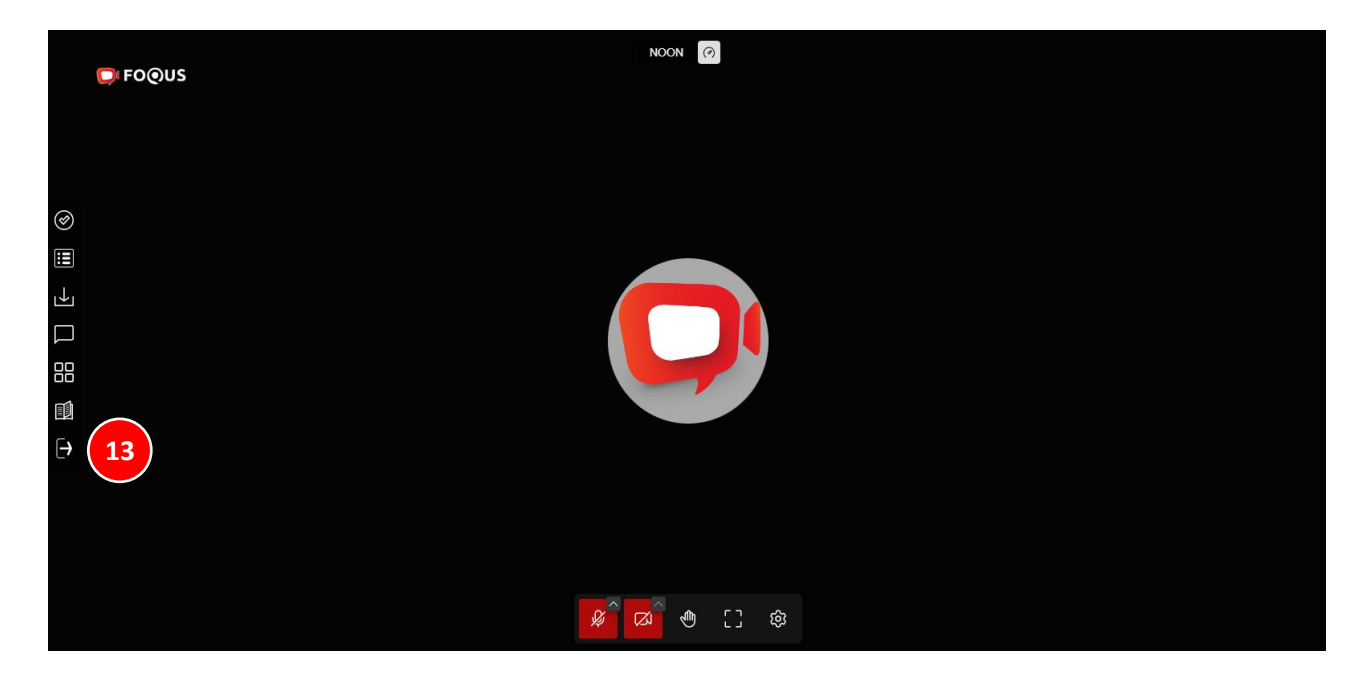

# การตั้งค่า Settings

แถบเกรื่องมือการตั้งค่า 😰 (14) สำหรับในกรณีที่ท่านไม่สามารถเปิดกล้อง หรือไม่สามารถเปิดไมโครโฟนได้ ท่าน สามารถเข้าไปเช็คในแถบเครื่องมือการตั้งค่านี้ ว่าอุปกรณ์ที่เชื่อมต่อของท่าน ได้ถูกเชื่อมต่อกับระบบการประชุมแล้ว หรือไม่ ให้ท่านเลือกการเชื่อมต่อให้ตรงกับอุปกรณ์นั้นๆ

(ตัวเลือกนี้ใช้ได้เฉพาะในการประชุมที่อนุญาตให้ผู้ใช้งานเข้าถึงกล้องและไมโกรโฟน เท่านั้น)

|           |                     | NOON 0                                               |  |  |  |
|-----------|---------------------|------------------------------------------------------|--|--|--|
|           | Settings            | x                                                    |  |  |  |
|           | 囗》 Audio            | Microphone                                           |  |  |  |
|           | □1 Video            | Default - Microphone Array (Intel® Smart Sound Tec V |  |  |  |
| (e)<br>   | Virtual backgrounds |                                                      |  |  |  |
|           |                     | Default - Speakers (Realtek(R) Audio)                |  |  |  |
| <b>⊢</b>  |                     |                                                      |  |  |  |
|           |                     | Enable noise suppression                             |  |  |  |
| 88        |                     |                                                      |  |  |  |
|           |                     |                                                      |  |  |  |
| $\ominus$ |                     |                                                      |  |  |  |
|           |                     | Cancel                                               |  |  |  |
|           |                     |                                                      |  |  |  |
|           |                     |                                                      |  |  |  |
|           |                     | § 🖉 🖲 🕄 🕸 💶                                          |  |  |  |

### การสนับสนุนทางเทคนิค

หากท่านประสบปัญหาทางเทคนิคในการเข้าถึงระบบการประชุม ท่านสามารถติดต่อ บริษัท ควิดแลบ จำกัด ได้ที่หมายเลข โทรศัพท์ : 080-008-7616 หรือ 02-0134322 หรือ ทางอีเมลที่ <u>info@quidlab.com</u>

ก่อนติดต่อฝ่ายสนับสนุนด้านเทคนิก โปรดอ่านคำถามที่พบบ่อย (FAQ) ด้านถ่างนี้ ซึ่งอาจสามารถแก้ไขปัญหาของท่านได้ เพื่อการเข้าร่วมการประชุมที่ง่ายดายและราบรื่น เราขอแนะนำให้ท่านใช้คอมพิวเตอร์ (PC) หรือ โน้ตบุ๊ค (Laptop) ในการ เข้าร่วมระบบการประชุม

- อินเตอร์เน็ตที่ใช้ ต้องเสถียร และแรงพอ เพราะการประชุมคำเนินการมากกว่า 1 ชม.
- เราขอแนะนำให้ท่านปีดเสียงไมโกรโฟนและปีดกล้อง เพื่อไม่ให้เป็นการรบกวนผู้ใช้งานท่านอื่นในขณะประชุม
- โปรคระบุรายละเอียคของปัญหาที่พบให้ครบถ้วน เช่น ชนิคของอุปกรณ์ที่ใช้ , ชื่อเบราว์เซอร์ เป็นต้น

# ความต้องการของระบบขั้นต่ำ

| แบนด์วิดท์   | ระบบใช้ simulcast เพื่อให้คุณภาพวิดีโอคมชัด ต้องปีคไฟล์วิดีโอบางรายการ หากแบนค์วิดท์ต่ำ |
|--------------|-----------------------------------------------------------------------------------------|
|              | สำหรับการประชุมที่ดี ขอแนะนำให้ใช้แบนด์วิดท์ 5 Mbps                                     |
| คุณภาพวิดีโอ | 720p                                                                                    |
| СРИ          | การประชุมทางวิดีโอต้องใช้พลัง CPU สูง, Intel Core i3 หรือเทียบเท่า                      |
| หน่วยความจำ  | อย่างน้อย 4 GB                                                                          |
| พอร์ต        | พอร์ตต่อไปนี้จะต้องเปิดสำหรับการรับส่งข้อมูลขาออกหากถูกบล็อกที่ไฟร์วอลล์                |
| ТСР          | 80 & 443, 5349                                                                          |
| UDP          | 10000                                                                                   |

# คำถามที่พบบ่อย (FAQ)

#### <u>ี คำถาม</u> : ผม/ดิฉันไม่สามารถคลิกที่ลิงก์ในอีเมลของฉันได้

<u>คำตอบ</u>: ซอฟต์แวร์ในอีเมลบางตัวอาจแสดงลิงก์เป็นข้อความเท่านั้น ดังนั้นสามารถ copy ลิงก์ และนำไปเปิดที่ browser Chrome / Safari ได้

#### <u>คำถาม</u> : ผม/คิฉันไม่สามารถลงชื่อเข้าสู่ระบบได้

<u>คำตอบ</u> : ตรวจสอบว่าคุณ คัคลอกและวาง ชื่อผู้ใช้และรหัสผ่าน ได้ทำการคัคลอกอย่างถูกต้องหรือเปล่า ในกรณีที่พบบ่อย ที่สุดคือมีการคัคลอกช่องเว้นวรรคต่อท้ายชื่อผู้ใช้และรหัสผ่านมา ซึ่งเป็นเหตุให้ไม่สามารถเข้าสู่ระบบการประชุมได้

#### <u>คำถาม</u> : ผม/ดิฉัน หลุดออกจากระบบบ่อยมาก

<u>คำตอบ</u> : อินเตอร์เน็ตที่ใช้ ต้องเสถียร และแรงพอ เพราะการประชุมคำเนินการมากว่า 1 ชม. / สภาพอากาศอาจส่งผลกับ สัญญาณ ของเครือข่ายอินเตอร์เน็ตของท่านที่ใช้อยู่ หากคุณใช้ Wi-Fi อาจมีการลคลงความเสถียรของอินเตอร์เน็ต

<u>คำถาม</u>: ใช้หูฟัง / headphone ไม่ได้ยินเสียงเลย (หูฟังทั้งแบบบลูทูธ และ มีสาย)

<u>คำตอบ</u> : โปรดตรวจสอบระดับเสียงในโทรศัพท์มือถือ หรือ คอมพิวเตอร์ของท่านว่าได้ปิดเสียงไว้อยู่หรือไม่ หากท่านเช็ก ระดับเสียงเรียบร้อยแล้ว แต่ยังไม่ได้ยินเสียงใดๆ ให้ท่านเช็กว่าหูฟัง หรือ headphone ของท่านเชื่อมต่อกับระบบการประชุม หรือ เชื่อมต่อกับเครื่องอื่นๆอยู่ โดยท่านสามารถเช็กได้ ดังนี้

เข้าไปที่หน้าระบบการประชุม กดไปที่เกรื่องหมาย 😰 ตั้งค่า / Setting 🛶 Audio 🛶 Audio output กดเลือกชื่อหูฟัง หรือ headphone ของท่าน และ กดตกลง

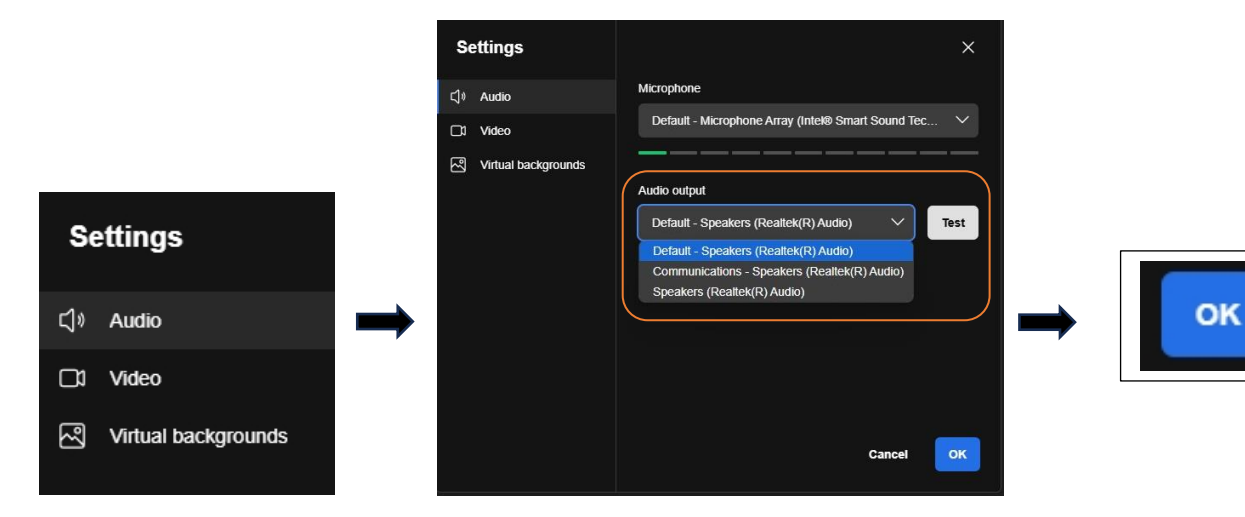

# คำถามอื่นๆ

#### <u>คำถาม</u> : ผม/คิฉัน สามารถลงชื่อเข้าสู่ระบบได้ แต่ถูกตัดออกจากระบบโดยอัตโนมัติ

<u>คำตอบ</u> : เหตุผลด้านการรักษาความปลอดภัย ผู้ใช้งานแต่ละท่านสามารถลงชื่อเข้าสู่ระบบได้บนอุปกรณ์แค่เครื่องเดียว เท่านั้น และหากคุณพยายามลงชื่อเข้าสู่ระบบบนอุปกรณ์เครื่องอื่นหรือเบราว์เซอร์อื่น การลงชื่อเข้าสู่ระบบก่อนหน้านี้จะ ถูกตัดออกโดยอัตโนมัติ ทั้งนี้ห้ามเปิดเผยชื่อผู้ใช้และรหัสผ่านของท่านกับบุคคลอื่น

<u>คำถาม</u> : ตัวเลือกการลงคะแนนเสียงของ ผม/ดิฉัน ถูกลี่อคไว้โดยไม่แสดงในวาระการประชุมบางวาระหรือทุกวาระ

<u>คำตอบ</u> : มีกฎเกณฑ์บางประการที่ป้องกันการลงคะแนนเสียงไว้ และมีการแจ้งไว้อย่างชัดเจนในแต่ละวาระการประชุม กรณีที่พบบ่อย มีดังนี้

- วาระการประชุมไม่ได้กำหนดให้มีการลงคะแนนเสียง เป็นเพียงวาระแจ้งเพื่อทราบเท่านั้น
- มีการปีควาระการประชุมไปแล้ว ระบบจะถูกล็อกไว้ และท่านไม่สามารถลงกะแนนเสียงได้
- ลงชื่อเข้าสู่ระบบเลยกำหนดเวลาการประชุม และมีการปิดการลงคะแนนเสียงในวาระการประชุมบางวาระไปแล้ว
- มีการจัดส่งแบบฟอร์มมอบอำนาจแบบ ข. ซึ่งมีการลงคะแนนเสียงเรียบร้อยแล้ว ระบบจึงไม่สามารถให้ ท่าน เปลี่ยนแปลงการลงคะแนนเสียงได้

<u>คำถาม</u> : ผม/ดิฉัน ต้องรอให้มีการหารือในวาระการประชุมก่อนแล้วจึงจะสามารถลงคะแนนเสียงได้ใช่หรือไม่ หรือ ผม/ดิฉัน ต้องรอจนกว่าการประชุมจะสิ้นสุดลง

<u>คำตอบ</u> : หลังจากที่ท่านได้เข้าสู่ระบบการประชุมเรียบร้อยแล้ว ท่านสามารถลงคะแนนเสียงได้ตลอดเวลา และจะมีการ บันทึกการลงคะแนนเสียงทั้งหมดไว้ นอกจากนี้ท่านยังสามารถเปลี่ยนแปลงการลงคะแนนเสียงของท่านได้ ตราบใดที่ เจ้าหน้าที่ของบริษัทยังไม่ปิดรับการลงคะแนนเสียงในวาระนั้นๆ แต่หากปิดวาระการประชุมใดๆแล้ว ท่านจะไม่สามารถ เปลี่ยนแปลงการลงคะแนนเสียงของท่านได้

<u>คำถาม</u> : การลงคะแนนเสียงของ ผม/ดิฉัน หรือหน้าต่างอื่นๆ ในระบบการประชุม แสดงข้อความว่า "การเชื่อมต่อกับระบบล้มเหลว กรุณาออกจากระบบและเข้าสู่ระบบใหม่อีกครั้ง" ผม/ดิฉัน ควรทำอย่างไร?

<u>คำตอบ</u> : หากท่านสูญเสียการเชื่อมต่อกับอินเตอร์เน็ต ท่านสามารถออกจากระบบการประชุมและเข้าสู่ระบบการประชุมอีก ครั้งหนึ่ง เพื่อเชื่อมต่อกับระบบใหม่อีกครั้งได้ในทันที <u>คำถาม</u> : จะมีผลต่อการลงคะแนนเสียงของ ผม/คิฉัน หรือไม่ หากฉันออกจากระบบและเข้าสู่ระบบใหม่อีกครั้ง <u>คำตอบ</u> : การเข้าสู่ระบบและออกจากระบบหลายๆ ครั้งจะไม่ส่งผลต่อการลงคะแนนเสียงก่อนหน้านี้ของท่าน อย่างไรก็ตาม ท่านสามารถเปลี่ยนแปลงการลงคะแนนเสียงได้ตลอดเวลา หากบริษัทฯยังไม่ปีดการลงคะแนนเสียงในวาระนั้นๆ แม้ว่า ท่านจะออกจากระบบการประชุมและเข้าสู่ระบบการประชุมใหม่อีกครั้งก็ตาม

<u> คำถาม</u> : ผม/ดิฉัน มีกำถามทางเทกนิกอื่นๆ

<u>คำตอบ</u> : ท่านสามารถติดต่อ <u>บริษัท ควิคแลบ จำกัด</u> ได้ที่หมายเลขโทรศัพท์ 080-008-7616 หรือ 02-0134322 และ ทางอีเมล <u>info@quidlab.com</u>

<u> คำถาม</u> : สามารถแจ้งข้อบกพร่องหรือช่องโหว่ด้านความปลอดภัยได้อย่างไร?

<u>คำตอบ</u> : หากท่านพบข้อบกพร่องหรือปัญหาอื่นๆ กรุณาส่งอีเมลถึงเราที่ <u>info@quidlab.com</u> พร้อมแจ้งรายละเอียคเกี่ยวกับ ช่องโหว่ด้านความปลอดภัยหรือข้อบกพร่องที่ท่านพบ